## 扬州职业大学 WebVPN 使用指南

为方便广大师生在校外访问校内资源,提升校园 VPN 使用体验,信息化建设与管理办公室推 出了网页方式访问校内资源的方法(WebVPN)。使用 WebVPN 无需下载客户端,通过网页浏览 器(推荐使用新版 IE 浏览器,火狐 Firefox 浏览器,谷歌 Chrome 浏览器)访问校内资源更加方便快 捷。

以下是访问步骤:

第1步 访问智慧校园信息门户

1、通过扬州职大首页上方"智慧校园"链接进入,也可在浏览器地址栏直接输入域名 my.yzpc.edu.cn 进行访问;

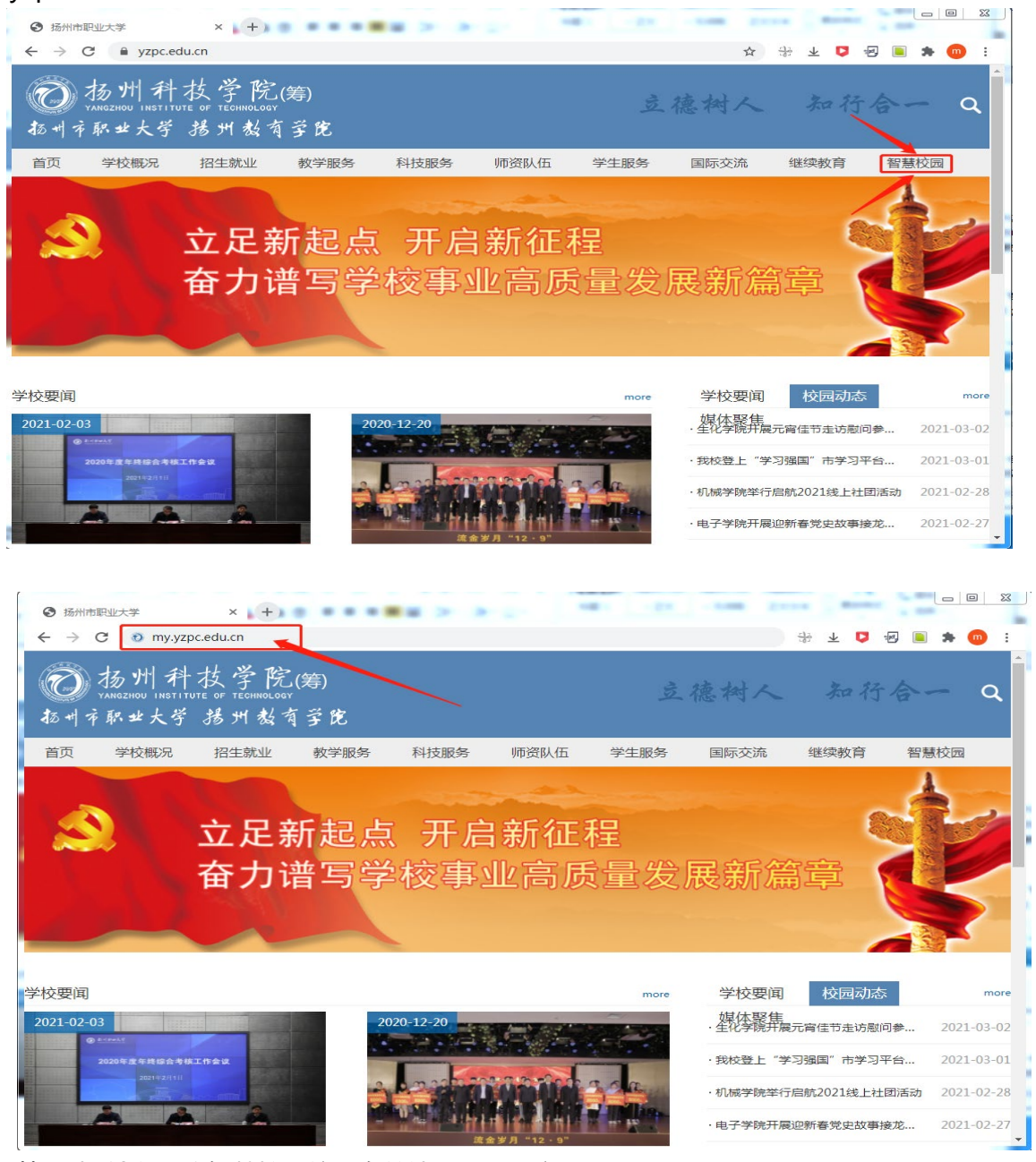

第2步 输入正确智慧校园统一身份认证账号及密码

2、经过第一步操作,浏览器会自动转入智慧校园统一身份认证页面,请输入智慧校园账号及密码。

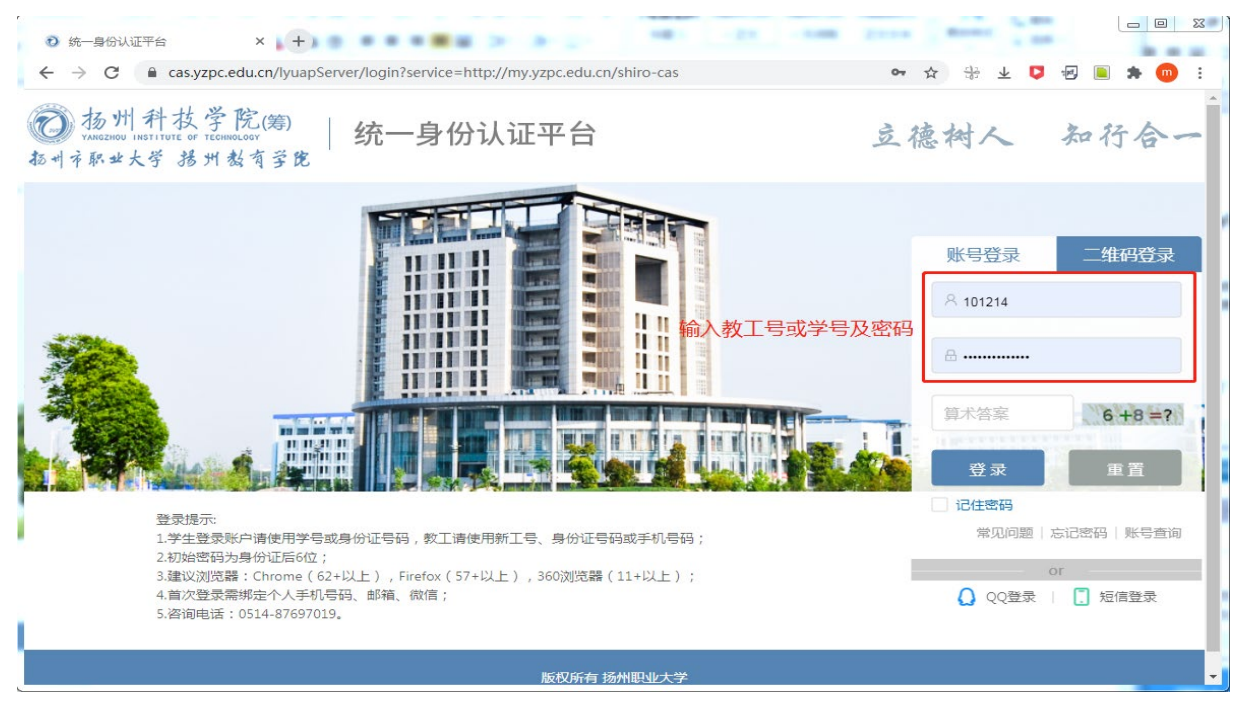

第三步:在"系统导航"栏中添加 VPN 应用链接

3、通过学校统一身份认证平台,正确输入身份认证信息,身份认证成功后,浏览器将自动转到 智慧校园信息门户页面。在智慧校园信息门户"系统导航"栏中点击添加按钮(根据个人工作需求, 定制应用),进入应用中心,点击 VPN 的收藏按钮(心形按钮),然后在智慧校园信息门户里面就 出现 VPN 应用选项。

| 8 智慧校园信                                | 息门户 × + 🔺 🔹 🖲 🖲 🖷                                              | EX 2 (3 (2)) 100 (2) (300)  | Dana Roma    |                 |
|----------------------------------------|----------------------------------------------------------------|-----------------------------|--------------|-----------------|
| $\ \ \leftarrow \ \ \rightarrow \ \ G$ | my.yzpc.edu.cn/#/index3                                        |                             |              | * * * 5 * • • : |
|                                        | 扬州市, 多云, 2℃~11℃, 2021-3-2, 星期二                                 | [] 简洁模                      | 式 🔄 🗖 页面管理 🔤 | 中文 🗸 🛛 🥊 😨 章强   |
| 0<br>45 + 1                            | ·扬州科技学院(筹)<br>VMELANDE INSTITUTE OF TEOREGRAWY<br>不职业大学 猪州教育学究 | 息 门 户   教师页面   安全中心<br>     |              |                 |
|                                        | < 14 15 16 17 18 19 20 >                                       |                             |              | 「大信息」「修改密码」     |
|                                        | 21 22 23 24 25 26 27                                           |                             |              |                 |
|                                        | <b>28 29 30 31</b> 1 2 3                                       | 职大新闻 职大公告                   | 由系统导航        | 系统导航            |
| Ø                                      | 我的日程•0                                                         | > 扬州移动为教师集团用户开展新春送福活动       | 2021-01      |                 |
| ប                                      | + •                                                            | > 2020年6月扬州市职业大学公开招聘教师拟聘用人员 | 2021-01      |                 |
| <b>•</b>                               | ° +                                                            | > 关于对扬州市职业大学公开招聘教师毕业证书取得期   | 2020-11      |                 |
| ☆                                      |                                                                | > 扬州市职业大学党委关于巡察整改进展情况的通报    | 2020-09      | 🛃 🙆 🖳           |
| <u></u>                                | + 添加日桂                                                         | > 扬州市职业大学后勤管理处招聘简章          | 2020-07      | 科研系统 财务系统 一卡通系统 |
|                                        |                                                                | > 2020年6月扬州市职业大学公开招聘教师笔试公告  | 2020-07      |                 |
|                                        | 邮箱                                                             | 一卡通信息                       | 图书借阅         |                 |
|                                        | 101214@yzpc.edu.cn您好!                                          | ● / 卡状态:正常                  |              | °, Ē] °,        |

| 0 2        | 智慧校园信息门户 × +                                   | ••••••                        |         |             |
|------------|------------------------------------------------|-------------------------------|---------|-------------|
| ← -        | → C  my.yzpc.edu.cn/#/index3                   | F 3. 4924                     |         |             |
| -          | 扬州市, 多云, 2°C~11°C, 2021-3-2, 星期二               |                               |         | 中文 🗸 🦉 華强   |
|            | ② 扬州 科孩 字 院(筹)   智 慧 校 园 信 息<br>む州ネ駅また学 揚州教育学院 | ■ 门 户   教师页面   安全中心<br>────── |         |             |
|            | 14 15 16 17 18 19 20                           |                               |         | 「大信息」「修改習貨」 |
|            | 21 22 23 24 25 26 27                           |                               |         |             |
|            | 28 29 30 31 1 2 3                              | 职大新闻 职大公告                     |         | 系统导航        |
| Ľ          | 我的日程・0 自急览日历 🕀                                 | > 扬州移动为教师集团用户开展新春送福活动         | 2021-01 |             |
| ប          | + •                                            | > 2020年6月扬州市职业大学公开招聘教师拟聘用人员   | 2021-01 |             |
| <b>±</b>   | ° <sub>+</sub> O                               | > 关于对扬州市职业大学公开招聘教师毕业证书取得期     | 2020-11 |             |
| <b>\$7</b> |                                                | > 扬州市职业大学党委关于巡察整改进展情况的通报      | 2020-09 | 点击添加按钮      |
|            | + 添加日程                                         | > 扬州市职业大学后勤管理处招聘简章            | 2020-07 |             |
|            |                                                | > 2020年6月扬州市职业大学公开招聘教师笔试公告    | 2020-07 | • •         |
|            |                                                |                               |         |             |
|            | 邮箱                                             | 一卡通信息                         | 图书借阅    | +           |
|            | 101214@yzpc.edu.cn/欧子!                         | 卡状态:正常                        |         |             |

| $\leftarrow \rightarrow$ | C my.yzpc.edu.cn/#/index3                      |                              |                     | 💠 🚓 不 👌 🗠 💌 🌞 🧃         |
|--------------------------|------------------------------------------------|------------------------------|---------------------|-------------------------|
|                          | 杨州市. 多云. 2°C~11°C. 2021-3-2.<br>应用中心 13 我的收藏 6 | <b>星期</b> 二                  | ?? 简洁模式   日 页面管     |                         |
| -                        | 可按各称和标签搜索 Q                                    |                              |                     |                         |
|                          | □ 官方推荐 □ 最新                                    | 点击心形按钮变成红                    | 实心按钮,即成功在信息门,       | <sup>白</sup> 添加了VPN访问功能 |
| Ø                        | 存 VPN<br>vpn连接                                 | ←卡通系统<br>──卡通系统-──<br>示道系统-测 | OA系统<br>OA系统        | ₩ <b>研系统</b><br>科研管理系统  |
| ប<br>                    | ⊙ 51 次使用 ○ 10 人收藏                              | ◎ 48 次使用 ○ 24 人收藏            | ⊙ 100 次使用 ○ 40 人收藏  | ◎ 229 次使用   ◎ 47 人收藏    |
| <br>☆                    | 迎新系统<br>迎新系统管理<br>端                            | 図书馆系统<br>図书馆汇文OP<br>AC       | <b>财务系统</b><br>财务系统 | か事大厅 ♡<br>智无描述          |
|                          | ⓒ 39 次使用 ○ 11 人收藏                              | ◎ 84 次使用 🛛 34 人收藏            | ◎ 215 次使用 🛛 47 人收藏  | ◎ 62 次使用 ○ 12 人收藏       |
|                          | 人事系统                                           | ★ 数务系统                       | 下示钡:205.0 万         | 9.T                     |

第四步 WebVPN 系统的使用

4、点击 VPN 按钮,即可在信息门户首页出现 VPN 使用链接。此后用户即可通过点击 VPN 按钮,使用 WebVPN 功能访问校内资源,实现校外访问校内开放版权的电子资源。

| 0            | 场州市职业。          | 大学      |                      | ×               | 1 智)         | 意校园们     | 1息门/ | 1   | ×   | +     |              |        | _             |       | -       |         |     |          |            | -            |     | 25  |
|--------------|-----------------|---------|----------------------|-----------------|--------------|----------|------|-----|-----|-------|--------------|--------|---------------|-------|---------|---------|-----|----------|------------|--------------|-----|-----|
| $\leftarrow$ | $\rightarrow$ G | â my.yz | pc.ed                | u.cn/#          | /index       | (3       |      |     |     |       |              |        |               |       |         |         |     | ☆ 응      | ¥ 🖸 🕫      | ) 🔳 🖸        | • 💿 | :   |
|              |                 | 扬州市,多   | 5 <del>7</del> 2, 2° | C~11°           | C, 202:      | 1-3-2,   | 星期二  |     |     |       |              |        |               |       | [] 简洁模式 | 回页      | 面管理 | 中文 V     | . 🧑 :      | 章强           |     |     |
|              | 10<br>10 1      | 扬州科     | 技;                   | 学院<br>1888年1883 | (筹)<br>[ 孚 仡 | 智        | ₿慧   | 校园信 | 息门。 | 户     | 教师页          | 面<br>— | 安全中心          | >     |         |         |     |          |            |              |     |     |
|              |                 | B       | _                    | -               | Ξ            | 29       | 五    | 六   |     |       |              |        |               |       |         |         |     |          | 职称:        | 牧师           |     |     |
|              |                 |         | 1                    | 2               | 3            | 4        | 5    | 6   |     |       |              |        |               |       |         |         |     | 上农登录时间   | : 2021-03- | 02           |     |     |
|              |                 | 7       | 8                    | 9               | 10           | 11       | 12   | 13  |     |       |              |        |               |       |         |         |     | A 1 (010 |            | 404-24115052 |     |     |
| C.A          |                 | 14      | 15                   | 16              | 17           | 18       | 19   | 20  |     |       |              |        |               |       |         |         |     |          |            | - IPIX us    |     |     |
| Ľ            |                 | 21      | 22                   | 23              | 24           | 25       | 26   | 27  |     |       |              |        |               |       |         |         |     |          |            |              |     | - 1 |
| ប            |                 | 28      | 29                   | 30              | 31           | 1        | 2    | 3   | 职   | 大新闻   | ð            | 职大公    | 告             |       |         |         |     | 系统导航     |            |              |     | E   |
| Ŧ            |                 | 我的日     | 程 · O                |                 |              | 自息       | 览日历  | •   | 5   | 扬州移   | 动为教师         | 雨集团用户  | 9开展新春送        | 福活动   |         | 2021-01 |     |          |            |              |     |     |
| ☆            |                 |         |                      | +               |              | י<br>ר   |      |     |     | 2020年 | ≆6月扬州        | 市职业大   | 学公开招聘         | 教师拟聘用 | 人员      | 2021-01 |     | 教务系统     | OA系统       | 図书馆          | 1系统 |     |
|              |                 |         | 0                    | `+[             | 0            | <b>*</b> |      |     | >   | 关于对   | 扬州市耶         | 型大学2   | <b>、开招聘教师</b> | 毕业证书取 | 【得期     | 2020-11 |     |          | _          |              |     |     |
|              |                 |         | -                    | _               |              | _        |      |     | 2   | 扬州市   | 洞业大学         | 党委关于   | 巡察整改进         | 展情况的通 | 报       | 2020-09 |     | <b>a</b> |            | J E          |     |     |
|              |                 |         |                      | +               | 添加日          | 程        |      |     | >   | 扬州市   | <b>រ职业大学</b> | 后勤管理   | 聖妙招聘简章        |       |         | 2020-07 |     | 财务系统     | 一卡通天的      | VP           | 'N  |     |
|              |                 |         |                      |                 |              |          |      |     | >   | 2020역 | ∓6月扬州        | 市职业大   | 学公开招聘         | 教师笔试公 | 告       | 2020-07 |     | 点击此      | VPN按钮      | 进入           |     |     |
| •            |                 |         | _                    | _               | _            | _        | _    | _   | _   | _     | _            | _      | _             |       | _       |         | _   | WebVI    | PN系统       |              |     | - L |

目前在校外可以访问的校内资源为:网站群后台管理系统、中国知网、维普网。如有需要增加校 内受限访问资源,请与信息办联系,地点:图书馆 1101

| 3 扬州市职业大学          | × 🛛 1 智慧校园信息门户            | × 🔷 安界企业应  | 用访问-首页 × | +    |         | 4.141        |     | 2 2 |
|--------------------|---------------------------|------------|----------|------|---------|--------------|-----|-----|
| - > C 🔒 vpn.yzpc.e | du.cn/enlink/#/client/app |            |          |      | 📾 🌣 🕆 🕻 | <b>1</b> 🕢 📄 | * ( | m   |
| ᅅ 安界企业应用           | 目访问系统                     | Q 请输入应用名称搜 | 索        |      | 下载中心    |              | 3   | ₽   |
|                    |                           |            |          |      |         |              | ⊞ 6 | Ê   |
|                    |                           | 我的收藏       | web应用    |      |         |              |     |     |
|                    |                           |            |          |      |         |              |     |     |
|                    |                           | ==         |          |      |         |              |     |     |
| (8.11)             |                           | 1.00       |          |      |         |              |     |     |
| 推開网                |                           | 3日指手       | ,        | 1100 |         |              |     |     |
|                    |                           |            |          |      |         |              |     |     |

第五步:WebVPN系统的安全退出

5、使用 VPN 访问完校内资源后,请及时点击右上角的"注销"退出系统,既有利于个人账户 安全又可释放系统资源。

| <ul> <li>중 扬州市职业大学 ×</li> <li>シ 智慧校園信息</li> <li>← → C</li> <li>▲ vpn.yzpc.edu.cn/enlink/#/client/</li> </ul> | J户 × 🔷 安界企业<br>app | 应用访问-普页 × + |                      |
|----------------------------------------------------------------------------------------------------|--------------------|-------------|----------------------|
| 😍 安界企业应用访问系统                                                                                                 | Q 请输入应用名称          | 搜索          |                      |
|                                                                                                    | 我的收缩               | web应用       | 点击退出按钮退出<br>WebVPN系统 |
| 维茵冈                                                                                                    | SAB¥               | 知网          | , •                  |

提供本操作使用说明的同时,信息办也专门录制了操作使用视频,访问链接网址: <u>http://moocl.chaoxing.com/course/216543737.html</u>大家可参照视频进一步熟悉 VPN 系统的使用。 注意事项:

- 1) 建议通过 "扬州职业大学主页"(www.yzpc.edu.cn), 然后按照上述操作步骤使用 WebVPN, 逐级点击链接访问校内资源;也可以通过网页浏览器输入 WebVPN 系统的网址 https://VPN.yzpc.edu.cn,访问校内资源。
- 2) 校外如想访问校内资源,直接输入网站域名是不会启用 WebVPN 的。例如用户如在校外直接输入 <u>https://www.cnki.net/</u>, http://www.cqvip.com,因其位置在校外,是无法访问学校购买的中文或外文数据库 资源的,只有通过点击智慧校园信息门户页面下方的链接通过 VPN 接入校内网络,才能访问上述数据库资源;
- 3) 关闭浏览器相关标签页(域名中含 "vpn")即会退出 VPN 连接,如需再次使用要再次登录;
- 如果以浏览器的方式不能打开某些应用,可能这些应用是以插件方式运行的,须使用客户端的方式进行访问,如 有需求,请与信息办联系下载客户端。

用户在使用中如遇任何其他问题,请拨打报障电话 87697019-8005 或 8008 进行咨询。

信息化建设与管理办公室

2021年3月2日